## Inhalt

| Ablauf der ersten Registrierung | 1 |
|---------------------------------|---|
| Anmeldung (nach Registrierung)  | 3 |
| Häufig gestellte Fragen         | 3 |

## Ablauf der ersten Registrierung

- 1. Melden Sie sich auf <u>https://start.schulportal.hessen.de/6095</u> an.
- 2. Sie werden aufgefordert, das von uns mitgeteilte Erstpasswort zu ändern. Vergeben Sie ein eigenes Passwort, das den angegebenen Vorgaben entspricht. *Hinweis: Wir sind nicht in der Lage. Ihre Passwörter einzusehen.*

| Graf Stauffenberg Graf-Stau                                                                                                    | uffenberg-Gymnasium Flörsheim am Ma                                                                                                    | ain                                                    |            |
|----------------------------------------------------------------------------------------------------|----------------------------------------------------------------------------------------------------|--------------------------------------------------------|------------|
| Gymnasium "Schulportal Hessen - Pa                                                                                                    | ädagogische Organisation" der Hessischen Lehrkräfteakademie                                                                                                    |                                                        |            |
| Start ≡ Apps -                                                                                                    | 1                                                                                                    |                                                        | (U Logo    |
| orzlich willkommon im Sch                                                                                                    | ulportal Hasson Bödagaginaha Organi                                                                                                    | ination                                                |            |
| siziich wilkommen im Sch                                                                                                    | luipoital Hessell - Padagogische Organi                                                                                                    | Isalion.                                               |            |
|                                                                                                    |                                                                                                    |                                                        |            |
|                                                                                                    |                                                                                                    |                                                        |            |
| s Erstpasswort muss durch ein e                                                                                                    | eigenes Passwort ersetzt werden!                                                                                                    |                                                        |            |
| s Erstpasswort muss durch ein e                                                                                                    | eigenes Passwort ersetzt werden!                                                                                                    |                                                        |            |
| IS Erstpasswort muss durch ein e                                                                                                    | solle die Soechenung durch Browser, Passwort Programme, Passwort-Manger etc.                                                                                                    | nicht zugelassen werden                                | n. da dies |
| as Erstpasswort muss durch ein e<br>Wichtiger Hinweis: Bei der Anderung des Erstpassworts<br>cht immer zuverflässig funktioniert. Das neue Passwort é                                                        | sollte die Speicherung durch Browser, Passwort Programme, Passwort Manger etc.<br>an besten von Hand noteren und erst beim nächsten Login die Speicherung des Pas                                                                                                    | nicht zugelassen werden<br>ssworts zulassen. 0         | n, da dies |
| as Erstpasswort muss durch ein e<br>Richtiger Hinweis: Bei der Änderung des Erstpassworts<br>cht mmer zuverlässig funktioniert. Das neue Passwort a                                                          | sollte die Speicherung durch Browser, Passwort-Programme, Passwort-Manger etc.<br>am besten von Hand notieren und erst beim nachsten Login die Speicherung des Pas                                                                                                    | nicht zugelassen werden<br>ssworts zulassen. <b>()</b> | n, da dies |
| as Erstpasswort muss durch ein e<br>lichtiger Hinweis: Bei der Anderung des Erstpassworts<br>cht immer zuverlässig funktioniert. Das neue Passwort                                                           | eigenes Passwort ersetzt werden!<br>sollle die Speicherung durch Browser, Passwort-Programme, Passwort-Manger elic<br>am besten von Hand noteren und erst beim nächsten Login die Speicherung des Pas<br>Neues Passwort                                                                                                    | nicht zugelassen werden<br>ssworts zulassen. 0         | n, da dies |
| as Erstpasswort muss durch ein ei<br>Richtiger Hinweis: Bei der Änderung des Erstpassworts<br>icht immer zuverlässig funktioniert. Das neue Passwort d<br>Neues Passwort                                     | eigenes Passwort ersetzt werden!<br>sollte die Speicherung durch Browser, Passwort-Programme, Passwort-Manger atc.<br>am besten von Hand noteren und erst beim nächsten Login die Speicherung des Pas<br>Neues Passwort<br>Das Passwort<br>Das Passwort muss aus mindestens 12 Zeichen, groß und klein geschriebenen                                                                                                    | nicht zugelassen werden<br>ssworts zulassen. 0         | n, da dies |
| as Erstpasswort muss durch ein ei<br>Richtiger Hinweis: Bei der Anderung des Erstpassworts<br>icht immer zuverlassig funktioniert. Das neue Passwort d<br>Neues Passwort                                     | eigenes Passwort ersetzt werden! sollte die Speicherung durch Browser, Passwort-Programme, Passwort-Manger etc. am besten von Hand notieren und erst beim nächsten Login die Speicherung des Pas Neues Passwort Das Passwort Das Passwort muss aus mindestens 12 Zeichen, groß und Klein geschriebenen Buchstaben sowie mindestens einer Zahl und einem Sonderzeichen bestehen!                                                                                                    | nicht zugelassen werden<br>ssworts zulassen. 0         | n, da dies |
| as Erstpasswort muss durch ein ei<br>Achtiger Hinweis: Bei der Änderung des Erstpasswort<br>cht immer zuverlässig funktioniert. Das neue Passwort<br>Neues Passwort                                          | eigenes Passwort ersetzt werden! sollte die Speicherung durch Browser, Passwort-Programme, Passwort-Manger etc. am besten von Hand notieren und erst beim nächsten Login die Speicherung des Pas Neues Passwort Des Passwort Des P | nicht zugelassen werden<br>ssworfs zulassen.           | n, da dies |
| as Erstpasswort muss durch ein e<br>Richtiger Hinweis: Bei dar Anderung des Erstpassworts<br>cht immer zuverlässig funktioniert. Das neue Passwort<br>Neues Passwort<br>Wiederholung des neuen Passwortes    | eigenes Passwort ersetzt werden!<br>solle de Speicherung durch Browser, Passwort-Programme, Passwort-Manger elic.<br>an besten von Hand noteren und erst beim nächsten Login die Speicherung des Pas<br>Neues Passwort<br>Das Passwort musis aus mindestens 12 Zeichen, groß und Klein geschriebenen<br>Buchstaben sowie mindestens einer Zahl und einem Sonderzeichen bestehen!<br>Wederholung des neuen Passwortes                                                                                                    | nicht zugelassen werden<br>ssworfs zulassen.           | n, da dies |
| as Erstpasswort muss durch ein e<br>Richtiger Hinweis: Bei der Änderung des Erstpassworts<br>Icht immer zuverlässig funktioniert. Das neue Passwort d<br>Neues Passwort<br>Wiederholung des neuen Passwortes | eigenes Passwort ersetzt werden!<br>sollte die Speicherung durch Browser, Passwort-Programme, Passwort-Manger etc.<br>am besten von Hand noteren und erst beim nächsten Login die Speicherung des Pas<br>Neues Passwort<br>Das Passwort<br>Das Passwort muss aus mindestens 12 Zeichen, groß und klein geschriebenen<br>Buchstaben sowie mindestens einer Zahl und einem Sonderzeichen bestehen!<br>Wiederholung des neuen Passwortes                                                                                                    | nicht zugelassen werden<br>seworts zulassen.           | n, da dies |

3. Sie erhalten die Mitteilung über ein erfolgreich geändertes Passwort. Klicken Sie auf "Zur Startseite".

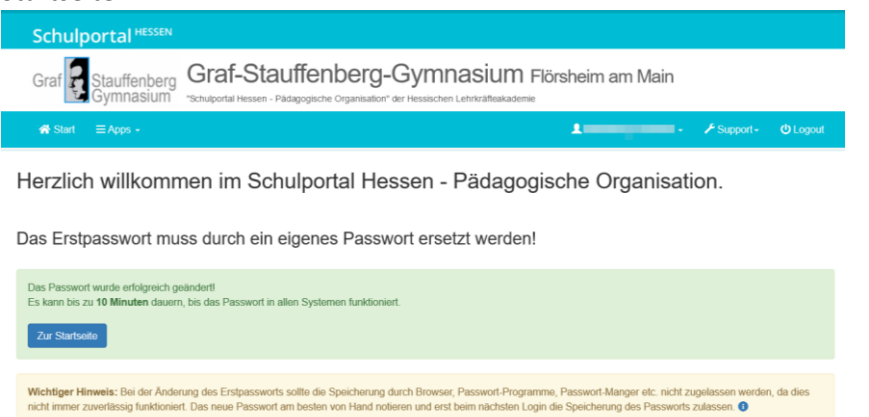

4. Sie werden aufgefordert, eine E-Mail-Adresse anzugeben. Hinweise: Das aktuelle Passwort ist das soeben von Ihnen geänderte.

#### *Ihre E-Mail-Adresse ist nicht durch uns einsehbar.*

| Schulportal HESSEN                                                                                                    |                             |  |  |  |  |  |
|----------------------------------------------------------------------------------------------------|-----------------------------|--|--|--|--|--|
| Graf Stauffenberg<br>Gymnasium "schupprtal Hessen - Pädagogische Organisation" der Hessischen Lehrkrätteakademie                                |                             |  |  |  |  |  |
| n Start ≡ Apps -                                                                                                    | 💄 🚽 🛶 🗸 🗲 Support- 🙂 Logout |  |  |  |  |  |
| E-Mail-Adresse                                                                                                    |                             |  |  |  |  |  |
| Sie müssen hier eine E-Mail-Adresse hinterlegen und bestätigen, sonst können Sie das Schulportal nicht nutzen.                                  |                             |  |  |  |  |  |
| Die hier hinterlegte E-Mail-Adresse wird für die "Passwort vergessen"-Funktion genutzt. Die Schule hat keinen Zugnitf auf diese E-Mail-Adresse. |                             |  |  |  |  |  |
| E-Mail-Adresse                                                                                                    | neue, eigene E-Mail-Adresse |  |  |  |  |  |
| Aktuelles Passwort                                                                                                    | eigenes, aktuelles Passwort |  |  |  |  |  |
|                                                                                                    | Speichern Abbrechen         |  |  |  |  |  |

5. Sie erhalten die Mitteilung über den Versand eines Bestätigungscodes.

| Schulportal HESSEN                                                                                                    |
|----------------------------------------------------------------------------------------------------|
| Graf Stauffenberg<br>Gymnasium Graf-Stauffenberg-Gymnasium Flörsheim am Main                                                                                                    |
| A Start ≡Apps - Land - A Support- OLogout                                                                                                    |
| E-Mail-Adresse                                                                                                    |
| Sie müssen hier eine E-Mail-Adresse hinterlegen und bestätigen, sonst können Sie das Schulportal nicht nutzen.                                                                                                    |
| An Ihre E-Mail-Adresse wurde ein Bestätigungscode versandt. Bitte rufen Sie Ihre E-Mails ab und schauen auch ggf im Spam-Ordner nach. In der zugesandten E-Mail finden<br>Sie einen Link, den Sie zur Bestätigung der E-Mail-Adresse aufrufen müssen. Dieser ist nur für die nächsten zwei |
| E-Mail-Adresse<br>© E-Mail-Adresse word model forstigst for haben word: 121 Minutes, we der E-Mail zu bestätigen.                                                                                                    |
| E-Mail-Adresse ändern E-Mail-Adresse kischen                                                                                                    |

6. Bitte überprüfen Sie Ihren Posteingang auf die Mail mit dem Bestätigungslink. Bestätigen Sie mit Klick auf den Link.

| Von Schulportal Hessen - Pädagogische Organisation <no-reply@lanis-system.de> 🏠</no-reply@lanis-system.de>                              | ✤ Antworten                   | → Weiterleiten   | Archivieren      | 👌 Junk    | 🗊 Löschen   |
|----------------------------------------------------------------------------------------------------|-------------------------------|------------------|------------------|-----------|-------------|
| Betreff E-Mail-Adresse für das Schulportal bestätigen                                                                                   |                               |                  |                  |           |             |
| An                                                                                                    |                               |                  |                  |           |             |
| Graf-Stauffenberg-Gymnasium                                                                                                    |                               |                  |                  |           |             |
| "Schulportal Hessen - Padagogische Organisation" der Hessischen Lehrkräfteak                                                            | kademie                       |                  |                  |           |             |
|                                                                                                    |                               |                  |                  |           |             |
| Hallo                                                                                                    |                               |                  |                  |           |             |
|                                                                                                    |                               |                  |                  |           |             |
| Sie haben die E-Mail-Adresse als neue Kontaktadresse eingetragen.                                                                       |                               |                  |                  |           |             |
| Diese E-Mail-Adresse kann vom Schulportal Hessen erst benutzt werden, nachdem Sie diese durch Klick auf den folgenden Link aktiviert ha | iben:                         |                  |                  |           |             |
| Bitte hier klicken, um die E-Mail-Adresse zu bestätigen.                                                                                |                               |                  |                  |           |             |
| Zum Freischalten der Änderung haben Ge 3 Stunden Zeit ansensten muss der Vergang im Schulgestal Hersen erneut gestattet werden. Na      | türlich können Sie auch enöte | r noch iodora    | ait die binterk  | orto E M  | ail Adross  |
| durch eine andere ersetzen.                                                                                                    | turnen sie auch spate         | T flocif jeuerze | sit the minterie | ste c-ivi | dii-Auresse |
|                                                                                                    |                               |                  |                  |           |             |
| Sie erhalten eine Bestatigung über die erfolgreich eingetragene E-                                                                      | Mail-Adresse.                 |                  |                  |           |             |
|                                                                                                    |                               |                  |                  |           |             |
| Schulportal HESSEN                                                                                                    |                               |                  |                  |           |             |
| Craf Stauffenberg Cympasium Fierbein an Main                                                                                            |                               |                  |                  |           |             |
| Graf Stauffenberg Graf-Stauffenberg-GyffillaSiufff Florsheim am Main                                                                    |                               |                  |                  |           |             |

| Graf Stauffenberg<br>Gymnasium   | "Schulportal Hessen - Pädagogische Organisation" der Hessischen Lehrkräfteakademie | rsneim am iviain |            |  |
|----------------------------------|------------------------------------------------------------------------------------|------------------|------------|--|
| 希 Start 🛛 🚍 Apps 🕞               |                                                                                    |                  | 🗲 Support- |  |
| E-Mail-Adress                    | e bestätigen                                                                       |                  |            |  |
| Ibro E Mail Adrosso wurdo orfolm | reich hestätint                                                                    |                  |            |  |

#### 8. Besuchen Sie jetzt https://kurzelinks.de/gsgeltern

7.

Der Link führt Sie direkt zu unserem Elternbereich der dem Schulportal angeschlossenen Moodle-Plattform.

Es kann passieren, dass Sie sich nochmals anmelden müssen. Dies ist aber auf den ersten Besuch beschränkt. Sonst können Sie mit dem Kurzlink und einmaliger Anmeldung direkt auf den Elternbereich zugreifen. 9. Schreiben Sie sich in den Eltern-Kurs ein.

| - Selbsteinschreibung | g (Teilnehmer/in) |                       |
|-----------------------|-------------------|-----------------------|
| Einschreibeschlüssel  | Einschreiben      |                       |
|                       |                   |                       |
|                       |                   | Datenschutz   impress |

## Anmeldung (nach Registrierung)

- 1. Besuchen Sie https://kurzelinks.de/gsgeltern
- 2. Melden Sie sich mit Ihren Zugangsdaten an.

Im Normalfall sollten Sie direkt auf das Eltern-Portal gelangen (zu erkennen an der mit mo6095 beginnenden URL).

Vom Schulportal aus (siehe Screenshot) gelangen Sie mit nur einem Klick auf unser Eltern-Portal.

|   | Schulportal HESSEN                                                                                                    |   |
|---|----------------------------------------------------------------------------------------------------|---|
|   | Graf Stauffenberg<br>Gymnasium <sup>C</sup> Schulportal Hessen - Pädagogische Organisation <sup>®</sup> der Hessischen Lehrkräfteakadernie                                                                    |   |
|   | ♣ Start                                                                                                    |   |
|   | A Hinweis                                                                                                    | ٦ |
|   | Sehr geehrte Eltern,                                                                                                    |   |
|   | bitte klicken Sie hier, um zu unserem Elternportal zu gelangen.<br>Der einmalig einzugebene Einschreibeschlüssel lautet                                                                                       |   |
|   | Dokumente zur Unterstützung stellen wir Ihnen hier bereit: https://graf-stauffenberg-gymnasium.de/elternportal<br>Bei weiteren Fragen können Sie sich per eMail an uns wenden: support@stauffenberg-online.de |   |
| 1 | Mit freundlichen Grüßen<br>Das Support-Team des Graf-Stauffenberg-Gymnasiums                                                                                                    |   |
|   |                                                                                                    |   |
|   | Allgemein                                                                                                    | Ļ |
|   | Unterricht                                                                                                    |   |

Wir empfehlen Ihnen, den Link zum Eltern-Portal als Lesezeichen in Ihrem Browser abzulegen.

## Häufig gestellte Fragen

**o** Ich habe mich angemeldet, erhalte aber keine E-Mails mit Neuigkeiten.

Erfahrungsgemäß liegt das daran, dass Sie sich zwar im Schulportal registriert, sich aber noch nicht in das Elternportal eingeschrieben haben: <u>https://kurzelinks.de/gsgeltern</u>

 Andernfalls könnte es auch daran liegen, dass die Mails in Ihrem Spam-Ordner gelandet sind.
 Ich kann mich nicht anmelden, obwohl ich die mir zugeschickten Zugangsdaten korrekt eingegeben habe. Was kann ich tun?
 Eine mögliche Fehlerquelle ist, dass Sie sich am Schulportal einer anderen hessischen Schule versuchen anzumelden. Versuchen Sie in diesem Fall zunächst den Login über

#### https://start.schulportal.hessen.de/6095

Führen Sie die oben beschriebenen Registrierungsschritte durch und besuchen Sie dann das Eltern-Portal via <u>https://kurzelinks.de/gsgeltern</u>.

Wofür wird das Eltern-Portal genutzt?
 Das Eltern-Portal wird für vielfältige organisatorische Zwecke genutzt, u.a. für Mitteilungen der Schulleitung oder des Schulelternbeirats.

#### • Wie werde ich bei Neuigkeiten informiert?

Mitteilungen, die von Ihnen im Portal noch nicht gelesen wurden, werden Ihnen automatisch per E-Mail weitergeleitet. So wird sichergestellt, dass Ihnen nichts entgeht.

#### • Gibt es auch eine App?

Ja, für das Elternportal wird die freie Software Moodle genutzt. Eine gleichnamige App finden Sie in den App-Stores. So ist es auch möglich, neben einer E-Mail eine Push-Benachrichtigung zu erhalten.

iOS: <u>https://apps.apple.com/de/app/moodle/id633359593</u> Android: <u>https://play.google.com/store/apps/details?id=com.moodle.moodlemobile&hl=de</u>

### • Was kann ich tun? Ich habe mein Passwort vergessen.

| Graf Stauffenberg Graf Stauffenberg Graf Stauffenberg Graf Stauffenberg Graf Staupportal Her | nmeld<br>Stauffer | eseite auf "Passwort ver<br>berg-Gymnasium Flörsheim al<br>e Organisator" der Hessischen Lehrkräfteakademe | gessen".<br>m Main |
|----------------------------------------------------------------------------------------------|-------------------|----------------------------------------------------------------------------------------------------|--------------------|
|                                                                                              | nin               |                                                                                                    |                    |
|                                                                                              | Benutzer          | Vorname Nachname (oder Kürzel bei Lehrenden)                                                               |                    |
|                                                                                              | Passwort          | Passwort                                                                                                   | -                  |
|                                                                                              |                   | Benutzernamen merken     Angemeldet bleiben                                                                |                    |
|                                                                                              |                   | +9 Login                                                                                                   | -                  |
|                                                                                              | -                 | swort vergessen Zunück zur Auswahl der Schule                                                              |                    |

Wählen Sie als Accountart "Elternaccount" aus und geben Sie Ihren Benutzernamen (aus dem Anschreiben) sowie die bei der Registrierung verwendete E-Mail-Adresse an.

| Schulportal HESSEN                                                                                                    |                                                                                                    |            |  |  |  |
|----------------------------------------------------------------------------------------------------|----------------------------------------------------------------------------------------------------|------------|--|--|--|
| Graf Stauffenberg Graf-Stau                                                                                                    | ffenberg-Gymnasium Flörsheim am Main<br>agogische Organisation <sup>*</sup> der Hessischen Lehrsträfteakademie                                   |            |  |  |  |
|                                                                                                    |                                                                                                    | 🗲 Support- |  |  |  |
| Passwort vergessen                                                                                                    |                                                                                                    |            |  |  |  |
| Das Zurücksetzen funktioniert nur, wenn Sie eine gültige E-Mail hinterlegt und bestätigt haben. Andernfalls wenden Sie sich bitte an Ihren zuständigen schulischen<br>Administrator bzw. IT-Betreuer bzw. die Klassenfeltung an Ihrer Schule. |                                                                                                    |            |  |  |  |
| Accountart                                                                                                    | Elternaccount                                                                                                    | ~ <b>9</b> |  |  |  |
| Benutzername                                                                                                    | Nomame Nachname                                                                                                    |            |  |  |  |
| Hinterlegte eMail-Adresse                                                                                                    | beite den zuburnichen Logenzumen (v.a.r. vomanne zwichname daer vomanne)-vomannez-valchnamely einzagen. mail@gmx.do (als Beispiel) Weiter Zuröck |            |  |  |  |

Sie erhalten im Anschluss eine E-Mail mit einem Link zum Setzen des Passworts.

#### • Wie lautet mein Benutzername?

Ihren Benutzernamen finden Sie im Anschreiben, das Ihnen per Post zugegangen ist. In den meisten Fällen folgt dieser dem Schema vorname.nachname

# • Ich habe mehr als ein Kind am Graf-Stauffenberg-Gymnasium. Erhalte ich mehrere Accounts?

Im Normalfall erhalten Sie von uns ein Schreiben mit einem Account, jedoch mehreren Codes (einer je Schülerin bzw. Schüler). Sollten Sie mehrere Accounts erhalten, kontaktieren Sie uns bitte.

Ich habe eine sonstige Frage.
 Schreiben Sie uns eine Mail an <u>support@stauffenberg-online.de</u>.